# TUTORIAL DE PREINSCRIPCIÓN A GRADO

|                                                                                                    | Preinscripción 2019/2020                                                                                                    |                                                                               |
|----------------------------------------------------------------------------------------------------|----------------------------------------------------------------------------------------------------|-------------------------------------------------------------------------------|
| Datos personales Datos acad                                                                                                    | émicos Estudios a solicitar                                                                                                    |                                                                               |
| Datos personales                                                                                                    |                                                                                                    | ]                                                                             |
| Nombre *:                                                                                                    |                                                                                                    |                                                                               |
| Primer apellido *:                                                                                                    |                                                                                                    |                                                                               |
| Segundo apellido :                                                                                                    |                                                                                                    |                                                                               |
| Sexo *:                                                                                                    | SEXO 🔻                                                                                                    |                                                                               |
| Nacionalidad *:                                                                                                    | NACIONALIDAD                                                                                                    |                                                                               |
| Tipo identificación *:                                                                                                    | TIPO IDENTIFICACIÓN                                                                                                    |                                                                               |
| Identificación *:                                                                                                    |                                                                                                    |                                                                               |
|                                                                                                    |                                                                                                    |                                                                               |
| Fecha de nacimiento *:                                                                                                    |                                                                                                    | Rellena obligatoriamente                                                      |
| País de nacimiento *:                                                                                                    | PAÍS DE NACIMIENTO                                                                                                    | todos aquellos campos                                                         |
| Provincia de nacimiento *:                                                                                                    | PROVINCIA DE NACIMIENTO V                                                                                                    | marcados con asterisco.                                                       |
| Localidad de nacimiento *:                                                                                                    |                                                                                                    |                                                                               |
| Datos de contacto                                                                                                    |                                                                                                    |                                                                               |
| País del domicilio *:                                                                                                    | PAÍS DE DOMICILIO                                                                                                    |                                                                               |
| Teléfono *:                                                                                                    |                                                                                                    |                                                                               |
| Otro teléfono :                                                                                                    |                                                                                                    |                                                                               |
| FORMAS DE ACCESO                                                                                                    |                                                                                                    |                                                                               |
| <ul> <li>Pruebas de Acceso a la U</li> <li>Sistemas Educativos extra</li> <li>Formación Profesional (co</li> <li>Titulación universitaria o</li> </ul> | niversidad (EVAU, PAU y sistemas de acceso anteriores)<br>injeros (con acreditación UNED-assis)<br>in título de Técnico Superior y equivalentes)<br>icial y títulos equivalentes | Selecciona solo una de la<br>formas de acceso, según<br>situación particular. |
|                                                                                                    | Pasar a Datos académicos                                                                                                    |                                                                               |
|                                                                                                    | 7                                                                                                    |                                                                               |
|                                                                                                    |                                                                                                    |                                                                               |
|                                                                                                    |                                                                                                    |                                                                               |

Para aquellos estudiantes que hayan hecho la EVAU/PAU en una Universidad del Distrito Único de Madrid a partir del 2010 (inclusive), el sistema transfiere automáticamente sus calificaciones en el formulario de preinscripción, una vez indicado el año y la universidad donde superó la prueba de acceso.

| s personales Datos acadén<br>Información adicional a la f<br>PRUEBAS DE ACCESO A LA I<br>Año en que su                               | icos Estudios a solicitar<br>orma de acceso<br>INIVERSIDAD (EVAU, PAU Y<br>peró la prueba de acceso •:                               | SISTEMAS DE ACCESO ANTE                       | ERIORES | 5)                            |     | iCuidado! N<br>sobre 10 (Bac<br>Fase Genera<br>Calificación<br>Unive | ota definitiva<br>hillerato x 0,6 +<br>al x 0,4 = CAU<br>de Acceso a la<br>trsidad) |
|----------------------------------------------------------------------------------------------------|----------------------------------------------------------------------------------------------------|-----------------------------------------------|---------|-------------------------------|-----|----------------------------------------------------------------------|-------------------------------------------------------------------------------------|
| Universidad donde se su<br>Convocator<br>Calificación definitiv<br>Materia de modalidad super<br>ANO                                 | pero la prueba de acceso •:<br>la de la prueba de acceso •:<br>la de la prueba de acceso •:<br>ada:<br>ASIGNATURA                    | Universidad de A Coruna<br>Ordinaria<br>9.000 | •       | NOTA                          |     | Cumplimenta<br>haber realiza<br>de modalida<br>2018 y                | solo en caso de<br>do Bachillerato<br>ad en los años<br>ı/o 2019                    |
| 1 2018                                                                                                    | ▼ LATÍN II                                                                                                    |                                               | •       | 8.00                          | i l |                                                                      |                                                                                     |
| Si dispone de notas de Fase<br><u>AÑO</u><br>1 2018<br>2 2018<br>3 2019                                                              | Optativa (EVAU) / Fase Esper<br>ASIGNATURA<br>GRIEGO II<br>ARTES ESCÉNICAS<br>LENGUA EXTRANJER                                       | cífica (PAU):                                 | T<br>T  | NOTA<br>10.00<br>6.00<br>8.00 | -   | Cumplimenta<br>haber rea<br>específica o<br>años 20                  | a solo en caso de<br>lizado la fase<br>voluntaria en los<br>18 y/o 2019             |
| 4 2019                                                                                                    |                                                                                                    |                                               |         | 7.00                          | -   |                                                                      |                                                                                     |
| Añadir materia                                                                                                    |                                                                                                    |                                               |         | 7.00                          | -   |                                                                      |                                                                                     |
| Bachillerato y centro de en<br>Estudios que has finalizado<br>Especialidad<br>Centro<br>-Cambio de estudios y/o cer<br>Si ha iniciao | señanza<br>•: Bachillerato LOMCE<br>•: Humanidades y ciencias<br>•: María Mariño (A Coruña,<br>tro<br>lo y no ha finalizado otros es | s sociales <b>v</b><br>A CORUÑA)              |         | •                             |     | Imprescii<br>empezac<br>universitari<br>fina                         | <u>ndible</u> si has<br>do estudios<br>os y <u>no</u> los has<br>lizado             |
| univers                                                                                                    | tarios, indique en que univer                                                                                                    | rsidad: Seleccione la unive                   | ersidad |                               |     |                                                                      |                                                                                     |
| Cupos especiales<br>Discapacidad<br>Deportista de Alto Nivel<br>Deportista de Alto Rendin                                            | iento                                                                                                    | 4                                             |         |                               |     | Cumplime<br>posees alg<br>cond                                       | nta <u>SOLO s</u> i<br>una de estas<br>iciones                                      |
|                                                                                                    | Pasar a                                                                                                    | Estudios a solicitar                          |         |                               |     |                                                                      |                                                                                     |
| Para co<br>preinscrip                                                                                                    | ntinuar con la<br>ción <u>PULSA AQUÍ</u>                                                                                             | •                                             |         |                               |     |                                                                      |                                                                                     |

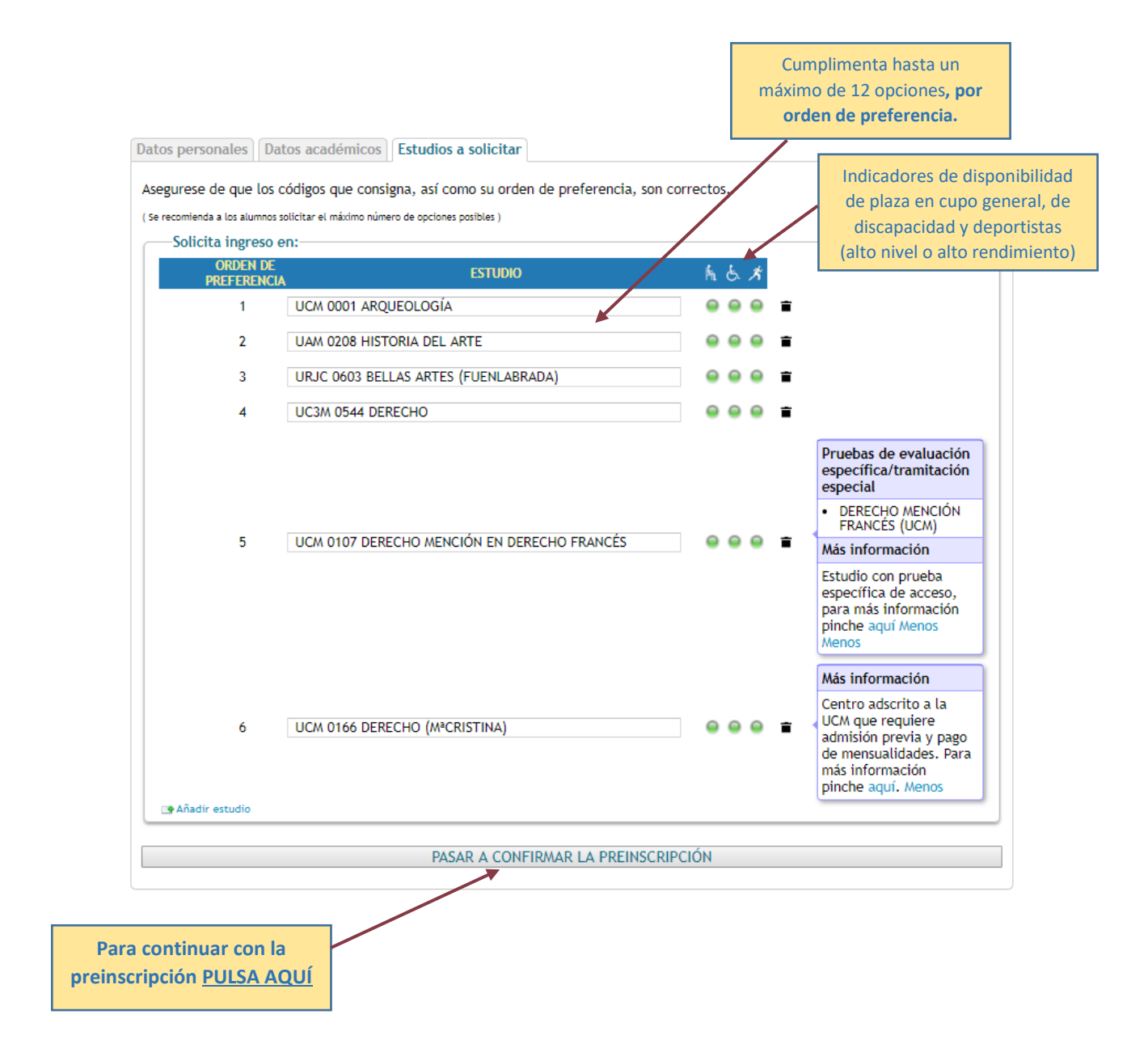

| PRE                                                                                                    |                                                                                | <u>CIÓN PENDIEI</u>                                                                                   | NTE DE                                                     | CONFIRMAR                                                                                                    |                              |
|----------------------------------------------------------------------------------------------------|--------------------------------------------------------------------------------|----------------------------------------------------------------------------------------------------|------------------------------------------------------------|----------------------------------------------------------------------------------------------------|------------------------------|
| Revise sus datos y confirme<br>nodificarlos                                                                                       | la Preinscripción o r                                                          | egrese a ella para                                                                                    |                                                            | AÑO : 2019<br>CONVOCATORIA: FASE ORDIN                                                                       | IARIA                        |
| Declaro bajo mi responsal<br>aportada asi lo acredita y es a<br>mismo, declaro que he sido ini<br>retirada de la plaza adjudicad; | bilidad que cumpio lo<br>uténtica, y que presei<br>formado/a de que la f<br>a. | is requisitos de admisión para<br>ntaré los originales en la Unida<br>(alsedad, inexactitud u omisión | los estudios de<br>ad Administrativa<br>a de los datos y/o | grado solicitados, que la document<br>que corresponda que me los requier<br>documentación aportados determin | tación<br>ra. Asi<br>Iará La |
|                                                                                                    | CONFIRMAR                                                                      |                                                                                                    | VOLVER A                                                   | LA PREINSCRIPCIÓN                                                                                            |                              |
| DATOS PERSONALES                                                                                                    |                                                                                |                                                                                                    |                                                            |                                                                                                    |                              |
| Nombre :                                                                                                    | Ana                                                                            |                                                                                                    |                                                            |                                                                                                    |                              |
| Primer apellido :                                                                                                    | Martín                                                                         | Segundo ap                                                                                            | ellido : García                                            |                                                                                                    |                              |
| Sexo :                                                                                                    | Mujer                                                                          | Naciona                                                                                               | lidad : ESPAÑ                                              | 4.                                                                                                    |                              |
| Tipo identificación :                                                                                                    | DNI                                                                            | Identific                                                                                             | ación : 111111                                             | 111H                                                                                                    |                              |
| Fecha de<br>nacimiento :                                                                                                    | 03/05/1994                                                                     | Locali                                                                                                | dad de<br>MADRI                                            | D                                                                                                    |                              |
| Provincia de<br>nacimiento :                                                                                                    | MADRID                                                                         | Pais de nacim                                                                                         | iento : ESPAÑ                                              | A.                                                                                                    |                              |
| Pais del domicilio :                                                                                                    | ESPAÑA                                                                         |                                                                                                    |                                                            |                                                                                                    |                              |
| Tipo de via :                                                                                                    | Calle                                                                          |                                                                                                    |                                                            |                                                                                                    |                              |
| Nombre de via :                                                                                                    | Real                                                                           |                                                                                                    |                                                            |                                                                                                    |                              |
| Número :                                                                                                    | 5                                                                              | Esc                                                                                                   | alera : 3                                                  |                                                                                                    |                              |
| Piso :                                                                                                    | 4                                                                              |                                                                                                    | Letra : B                                                  |                                                                                                    |                              |
| Localidad del<br>domicilio :                                                                                                    | Madrid                                                                         |                                                                                                    |                                                            |                                                                                                    |                              |
| Provincia del<br>domicilio :                                                                                                    | MADRID                                                                         | Código p                                                                                              | ostal : 28230                                              |                                                                                                    |                              |
| Teléfono :                                                                                                    | 699999999                                                                      | Otro tek                                                                                              | efono :                                                    |                                                                                                    |                              |
| DATOS ACADÉMICOS                                                                                                    |                                                                                |                                                                                                    |                                                            |                                                                                                    |                              |
| Modalidad de acceso                                                                                                    | Pruebas de Acceso                                                              | a la Universidad (EVAU, PA                                                                            | U v sistemas de                                            | acceso                                                                                                    |                              |
| :                                                                                                    | anteriores)                                                                    | ,                                                                                                    | · · · · · · · · · · · · · · · · · · ·                      |                                                                                                    |                              |
| Universidad de la                                                                                                    | Universidad de A                                                               | Coruña                                                                                                |                                                            |                                                                                                    |                              |
| Año de la prueba :                                                                                                    | 2018                                                                           | Nota de a                                                                                             | ceso : 9.000                                               |                                                                                                    |                              |
| Materias de modalida                                                                                                    | sd :                                                                           |                                                                                                    |                                                            |                                                                                                    |                              |
| Año<br>2018 LATÍN II                                                                                                    | Asignatu                                                                       | ira                                                                                                   | Nota<br>8.00                                               |                                                                                                    |                              |
| Materias de Fase Opt                                                                                                    | ativa(EVAU) / Fase                                                             | Especifica (PAU) :                                                                                    |                                                            |                                                                                                    |                              |
| Año                                                                                                    | Asignatu                                                                       | ura                                                                                                   | Nota                                                       |                                                                                                    |                              |
| 2018 ARTES ESCE<br>2019 HISTORIA D                                                                                                | ENICAS<br>EL ARTE                                                              |                                                                                                    | 7.00                                                       |                                                                                                    |                              |
| 2018 GRIEGO II                                                                                                    |                                                                                |                                                                                                    | 10.00                                                      |                                                                                                    |                              |
| 2019 LENGUA EX                                                                                                    | TRANJERA: FRANCÉ                                                               | S                                                                                                    | 8.00                                                       |                                                                                                    |                              |
| Estudios finalizados                                                                                                    | Bachillerato LOMO                                                              | E                                                                                                    |                                                            |                                                                                                    |                              |
| Especialidad :                                                                                                    | Artes                                                                          |                                                                                                    |                                                            |                                                                                                    |                              |
| Centro :                                                                                                    | María Mariño                                                                   |                                                                                                    |                                                            |                                                                                                    |                              |
| Simultanea con otros                                                                                                    | estudios : No                                                                  |                                                                                                    |                                                            |                                                                                                    |                              |
| ESTUDIOS SOLICITADO                                                                                                    | s                                                                              |                                                                                                    |                                                            |                                                                                                    |                              |
| Orden de                                                                                                    |                                                                                | Estudio                                                                                               |                                                            |                                                                                                    |                              |
| 1 UCM                                                                                                    | 0001 ARQUEOLOGÍ                                                                | A                                                                                                    |                                                            |                                                                                                    |                              |
| 2 UAN                                                                                                    | 0208 HISTORIA DEL                                                              | ARTE                                                                                                  |                                                            |                                                                                                    |                              |
| 3 URJ                                                                                                    | C 0603 BELLAS ARTE                                                             | ES (FUENLABRADA)                                                                                      |                                                            |                                                                                                    |                              |
| 5 UCA                                                                                                    | 0107 DERECHO MEI                                                               | NCIÓN EN DERECHO FRANCÉ                                                                               | s                                                          |                                                                                                    |                              |
| 6 UC/                                                                                                    | 0166 DERECHO (Mª                                                               | CRISTINA)                                                                                             |                                                            |                                                                                                    |                              |
|                                                                                                    | CONFIRMAR                                                                      |                                                                                                    | VOLVER A                                                   | LA PREINSCRIPCIÓN                                                                                            |                              |
|                                                                                                    |                                                                                |                                                                                                    |                                                            | 1                                                                                                    |                              |
| visa que todos los d                                                                                                    | atos son                                                                       |                                                                                                    | Dula                                                       |                                                                                                    | 1                            |
| rectos y pulso ag                                                                                                    | lí nara                                                                        |                                                                                                    | Puisa                                                      | aqui para realizar                                                                                           |                              |
| onfirmar la proincer                                                                                                    | inción                                                                         |                                                                                                    | cualquie                                                   | er mouncación en la                                                                                          |                              |
| mininar la preinscr                                                                                                    | ipcion                                                                         |                                                                                                    | ķ                                                          | preinscripcion                                                                                               |                              |

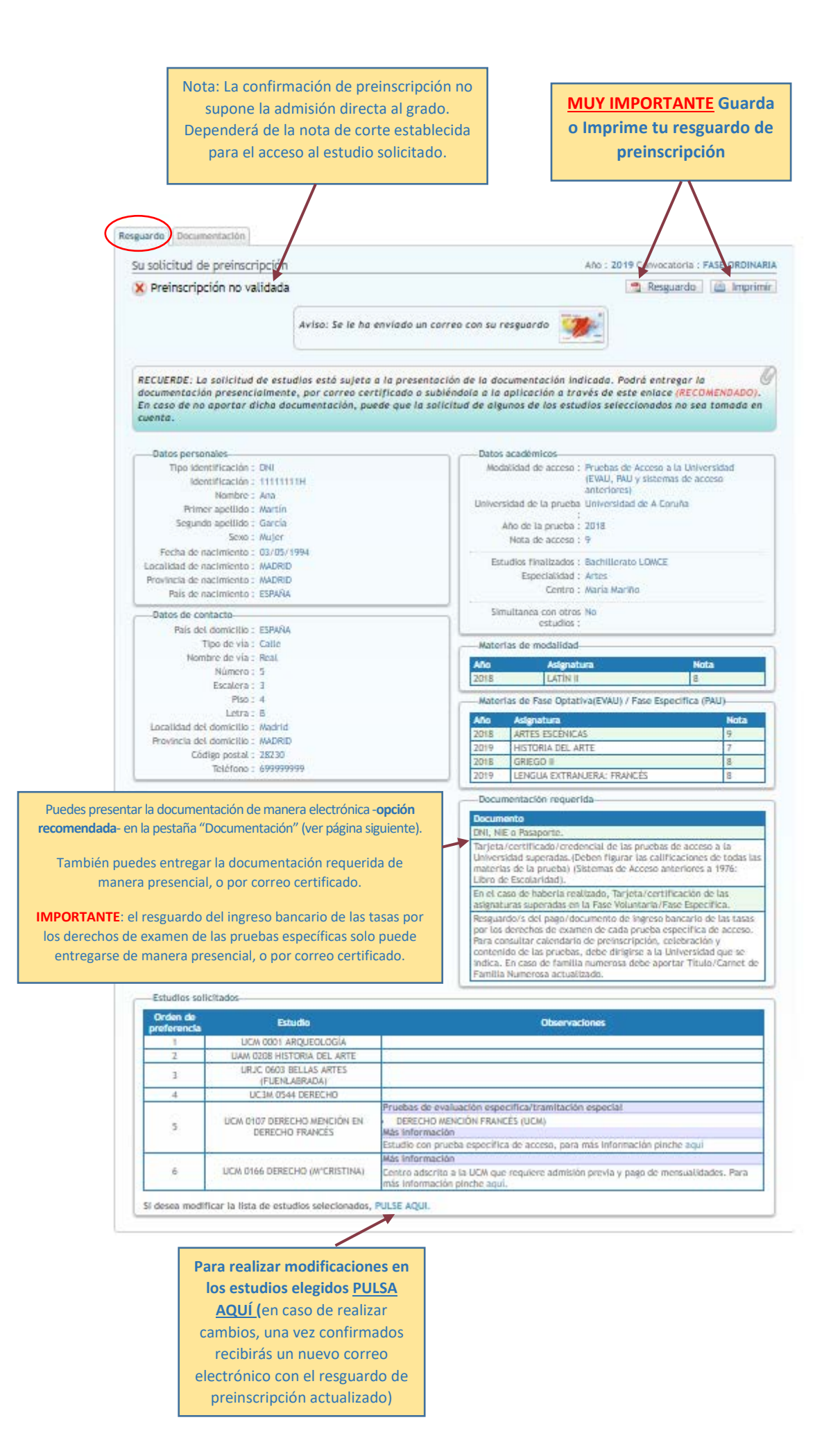

**IMPORTANTE:** En el caso de que el documento cuente con firma digital o CSV, debe adjuntar el archivo .pdf que ha obtenido de la universidad donde se ha examinado, o del organismo emisor que corresponda. Por favor, no envíe documentos escaneados que tengan firma digital, ya que, por lo general, no resultan legibles y no es posible su comprobación.

Si el documento no cuenta con firma digital, deberá escanear el original, y debe verse nítidamente el sello del organismo emisor. Además, deberá presentar el original cuando se lo requieran.

En el caso de DNI o NIE, se admite escaseado o fotografiado, siempre que se vean claramente las dos caras.

Los documentos que no cumplan estas reglas no serán aceptados, y la preinscripción no será admitida.

| uardo Documentación                                                                                                    |                                     |
|----------------------------------------------------------------------------------------------------|-------------------------------------|
| ocumentación requerida                                                                                                    |                                     |
| Adjustar fichers                                                                                                    |                                     |
| Tipo de documento : Seleccione tipo de documento                                                                                                    |                                     |
| Fichero : Seleccionar archivo Ningún archivo seleccionado                                                                                                    | 1 - Selecciona el tino de documento |
| Adjuntar documento                                                                                                    |                                     |
| Documentación adjunta                                                                                                    | adjuntar                            |
| No se han encontrado documentos adjuntos.                                                                                                    |                                     |
|                                                                                                    |                                     |
|                                                                                                    |                                     |
|                                                                                                    |                                     |
|                                                                                                    |                                     |
| guardo Documentación                                                                                                    |                                     |
|                                                                                                    |                                     |
| Documentación requerida                                                                                                    |                                     |
| Adjuntar fichero                                                                                                    |                                     |
| Tipo de documento : Seleccione tipo de documento 🔹                                                                                                    |                                     |
| Fichero : Seleccione tipo de documento                                                                                                    |                                     |
| Tarieta/certificado/credencial de las PAU Adjuntar documen                                                                                                    | to                                  |
| Documentación adjunta                                                                                                    |                                     |
| Decementation adjunta                                                                                                    |                                     |
| No se nan encontrado documentos adjuntos.                                                                                                    |                                     |
| 2 Selecciona el archivo a adjuntar                                                                                                    |                                     |
| 2 Selecciona el archivo a adjuntar                                                                                                    |                                     |
| 2 Selecciona el archivo a adjuntar<br>Documentación                                                                                                    |                                     |
| 2 Selecciona el archivo a adjuntar<br>Documentación<br>Adjuntar fichero                                                                                                    |                                     |
| 2 Selecciona el archivo a adjuntar<br>Documentación requerida<br>Adjuntar fichero<br>Tipo de documento : Seleccione tipo de documento                                                                                                    |                                     |
| C Selecciona el archivo a adjuntar     Documentación     Documentación requerida     Adjuntar fichero     Tipo de documento : Seleccione tipo de documento     Fichero : Seleccionar archivo seleccionado                                                                                                    |                                     |
| C Selecciona el archivo a adjuntar     Documentación     Documentación requerida     Adjuntar fichero     Tipo de documento : Seleccione tipo de documento     Fichero : Seleccionar archivo Ningún archivo seleccionado     Adjuntar documento                                                                                                    | ento                                |
| 2 Selecciona el archivo a adjuntar     adjuntar fichero     Tipo de documento : Seleccione tipo de documento     Fichero : Seleccionar archivo Ningún archivo seleccionado     Adjuntar docum                                                                                                    | ento                                |
| 2 Selecciona el archivo a adjuntar     adjuntar fichero     Tipo de documento : Seleccione tipo de documento     Fichero : Seleccionar archivo Ningún archivo seleccionado     Adjuntar docum     Documentación adjunta     No se han encontrado documentos adjuntos.                                                                                                    | ento                                |
| 2 Selecciona el archivo a adjuntar     adjuntar fichero     Tipo de documento : Seleccione tipo de documento     Fichero : Seleccionar archivo Ningún archivo seleccionado     Adjuntar docum     Documentación adjunta     No se han encontrado documentos adjuntos.                                                                                                    | eetc                                |
| C Selecciona el archivo a adjuntar     Commentación     Documentación requerida     Adjuntar fichero     Tipo de documento : Seleccione tipo de documento     Fichero : Seleccionar archivo Ningún archivo seleccionado     Adjuntar docum     Documentación adjunta     No se han encontrado documentos adjuntos.     C Selecciona el archivo adjuntar docum     Documentación adjunta     No se han encontrado documentos adjuntos.     C Selecciona el archivo a adjuntar docum                                                                                                    | eento                               |
| 2 Selecciona el archivo a adjuntar  esguardo Documentación Documentación requerida  Adjuntar fichero  Tipo de documento : Seleccione tipo de documento Fichero : Seleccionar archivo Ningún archivo seleccionado  Documentación adjunta No se han encontrado documentos adjuntos.  3 Pulsa aquí para adjuntar e documento                                                                                                    | vento                               |
| 2 Selecciona el archivo a adjuntar  esguardo Documentación Documentación requerida  Adjuntar fichero  Tipo de documento : Seleccione tipo de documento Fichero : Seleccionar archivo seleccionado  Documentación adjunta No se han encontrado documentos adjuntos.  3 Pulsa aquí para adjuntar e documento                                                                                                    | ento                                |
| 2 Selecciona el archivo a adjuntar  adjuntar fichero  Tipo de documento : Seleccione tipo de documento  Fichero : Seleccionar archivo seleccionado  Adjuntar docum  Documentación adjunta  No se han encontrado documentos adjuntos.  3 Pulsa aquí para adjuntar e  documento                                                                                                    | ento                                |
| 2 Selecciona el archivo a adjuntar  esguardo Documentación Documentación Tipo de documento : Seleccione tipo de documento Fichero : Seleccionar archivo seleccionado Adjuntar docum Documentación adjunta No se han encontrado documentos adjuntos.  3 Pulsa aquí para adjuntar e documento                                                                                                    | ento                                |
| 2 Selecciona el archivo a adjuntar     adjuntar fichero     Tipo de documento : Seleccione tipo de documento     Fichero : Seleccionar archivo Ningún archivo seleccionado     Adjuntar docum     Documentación adjunta     No se han encontrado documentos adjuntos.     3 Pulsa aquí para adjuntar e     documento     Resguardo     Documentación                                                                                                    | eento                               |
| 2 Selecciona el archivo a adjuntar     adjuntar fichero     Tipo de documento : Seleccione tipo de documento     Fichero : Seleccionar archivo seleccionado     Adjuntar docum     Documentación adjunta     No se han encontrado documentos adjuntos.     3 Pulsa aquí para adjuntar e     documento     Resguardo Documentación     Documentación                                                                                                    |                                     |
| 2 Selecciona el archivo a adjuntar     adjuntar fichero     Tipo de documento : Seleccione tipo de documento     Fichero : Seleccionar archivo Ningún archivo seleccionado     Adjuntar docum     Documentación adjunta     No se han encontrado documentos adjuntos.     3 Pulsa aquí para adjuntar e     documento     Cocumentación     Documentación     Documentación     Documentación     Documentación                                                                                                    |                                     |
| 2 Selecciona el archivo a adjuntar  esguardo Documentación Documentación Tipo de documento : Seleccione tipo de documento Fichero : Seleccionar archivo seleccionado  Adjuntar docum Documentación adjunta No se han encontrado documentos adjuntos.  3 Pulsa aquí para adjuntar e documento  Resguardo Documentación Cocumentación Seleccione tipo de documento  Seleccione tipo de documento  Seleccione tipo de documento  Seleccione tipo de documento  Seleccione tipo de documento  Seleccione tipo de documento  Seleccione tipo de documento  Seleccione tipo de documento  Seleccione tipo de documento  Seleccione tipo de documento  Neguardo Neguardo Neguardo Neguardo Seleccione tipo de documento  Seleccione tipo de documento  S   |                                     |
| C Selecciona el archivo a adjuntar  C Selecciona el archivo a adjuntar  Documentación requerida  Adjuntar fichero  Tipo de documento : Seleccione tipo de documento  Pichero : Seleccionar archivo Ningún archivo seleccionado  Adjuntar docum  Documentación  C Seleccione tipo de documento  Adjuntar docum  Cocumentación  Cocumentación  Cocumento  Cocumentación  Cocumento  Cocumento  Cocumentación  Cocumento  Cocumento  Cocumento  Cocumentación  Cocumento  Cocumentación  Cocumentación  Cocumenta     |                                     |
| C Selecciona el archivo a adjuntar  C Selecciona el archivo a adjuntar  Documentación requerida  Adjuntar fichero  Documentación adjunta  No se han encontrado documentos adjuntos.   C Selecciona el archivo a adjuntar  Adjuntar fichero  C Selecciona el archivo a adjuntar  Adjuntar documento  C Selecciona el archivo a adjuntar  Adjuntar fichero  Tipo de documento : Seleccione tipo de documento  Fichero : Seleccione tipo de documento  Adjuntar fichero  Tipo de documento : Seleccione tipo de documento  Adjuntar fichero  Tipo de documento : Seleccione tipo de documento  Adjuntar fichero  Tipo de documento : Seleccione tipo de documento  Adjuntar fichero  Tipo de documento : Seleccione tipo de documento  Adjuntar fichero  Adjuntar fichero  Adjuntar fich         |                                     |
| C Selecciona el archivo a adjuntar  C Selecciona el archivo a adjuntar  Documentación requerida  Adjuntar fichero  Documentación adjunta  No se han encontrado documentos adjuntos.  C Selecciona el archivo a adjuntar  Adjuntar fichero  Tipo de documentos adjuntos.  C Pulsa aquí para adjuntar e  documento  C Seleccione tipo de documento  Adjuntar fichero  Tipo de documento : Seleccione tipo de documento  Fichero : Seleccione requerida  Adjuntar fichero  Tipo de documento : Seleccione tipo de documento  Adjuntar fichero  Tipo de documento : Seleccione requerida  Adjuntar fichero  Tipo de documento : Seleccione requerida  Adjuntar fichero  Adjuntar fichero  Adjuntar fichero  Adjuntar fichero  Adjuntar fichero  Adjuntar fichero  Adjuntar fichero  Adjuntar fichero  Adjuntar fichero  Adjuntar fichero  Adjuntar fichero  Adjuntar fichero  Adjuntar fichero  Adjuntar fichero  Adjuntar fichero          |                                     |
| 2 Selecciona el archivo a adjuntar  esguardo Documentación requerida  Adjuntar fichero  Tipo de documento : Seleccione tipo de documento  Fichero : Seleccionar archivo Ningún archivo seleccionado  Adjuntar documento  Adjuntar documento  Adjuntar documento  Adjuntar fichero  Tipo de documento : Seleccione tipo de documento  Fichero : Seleccione tipo de documento  Adjuntar fichero  Tipo de documento : Seleccione tipo de documento  Cocumentación  Cocumentación  Cocumentación  Cocumentación  Adjuntar fichero  Tipo de documento : Seleccione tipo de documento  Adjuntar fichero  Tipo de documento : Seleccione tipo de documento  Adjuntar fichero  Tipo de documento : Seleccione tipo de documento  Adjuntar fichero  Tipo de documento : Seleccione tipo de documento  Adjuntar fichero  Tipo de documento : Seleccione tipo de documento  Adjuntar fichero  Tipo de documento : Seleccione tipo de documento  Adjuntar fichero  Tipo de documento : Seleccione tipo de documento  Adjuntar fichero  Tipo de documento : Seleccione tipo de documento  Adjuntar fichero  Tipo de documento : Seleccione tipo de documento  Adjuntar fichero  Tipo de documento : Seleccione tipo de documento  Adjuntar fichero  Tipo de documento : Seleccione tipo de documento  Adjuntar fichero  Tipo de documento : Seleccione tipo de documento  Adjuntar fichero  Tipo de documento : Seleccione tipo de documento  Adjuntar fichero  Adjuntar fichero  Adjuntar fichero  Tipo de documento : Seleccione tipo de documento  Adjuntar fichero  Adjuntar fichero  Adjuntar fichero  Adjuntar fichero  Adjuntar fichero  Adjuntar fichero  Adjuntar fichero  Adjuntar fichero  Adjuntar fichero  Adjuntar fichero  Adjuntar  Adjuntar  Adjuntar  Adjunta  Adjuntar  Adjunta  Adjuntar  Adjunta  Adjuntar  Adjuntar  Adjun |                                     |

IMPORTANTE: puedes adjuntar documentación en cualquier momento, dentro del plazo de preinscripción.

**RECUERDA:** una vez confirmes el formulario de preinscripción recibirás por correo electrónico el **Resguardo de Preinscripción** (ver página siguiente). Los documentos requeridos según tu grupo de acceso podrán ser aportados electrónicamente, a través de la aplicación habilitada a tal efecto, presencialmente en la universidad, o bien por correo certificado.

Una vez comprobada la documentación solicitada, recibirás en tu correo electrónico la confirmación de tu validación para el proceso de adjudicación de plazas (ver última página).

La publicación oficial de las Listas de admitidos será el 12 de julio de 2019 para admisión ordinaria, y el 5 de septiembre para la admisión extraordinaria.

El plazo de Reclamaciones será el 12, 15 y 16 de julio para la admisión ordinaria, y el 5 y 6 de septiembre para la admisión extraordinaria.

## EJEMPLO DE RESGUARDO DE PRESCRIPCION (1/3)

| DISTRITO UNICO DE MADRID                                                                                            |                                                                                                    |  |  |  |
|----------------------------------------------------------------------------------------------------|----------------------------------------------------------------------------------------------------|--|--|--|
| Resguardo de Preinscripción 2019/20 (Convocatoria ordinaria)                                                        |                                                                                                    |  |  |  |
| Tipo identificación: DNI                                                                                            | Identificación: 1111111H                                                                                                    |  |  |  |
| Apellidos y nombre: MA                                                                                              | RTÍN GARCÍA, ANA                                                                                                    |  |  |  |
| Dirección: C/ Real 5 4 B                                                                                            | 3, Madrid, 28230, MADRID                                                                                                    |  |  |  |
| <b>a</b> 699999999                                                                                                  | @ diamar05@ucm.es                                                                                                    |  |  |  |
| Su solicitud de ingreso con fecha 05-06-2019 ha sido grabada correctamente.                                         |                                                                                                    |  |  |  |
| Para poder tramitar su so                                                                                           | licitud deberá aportar la siguiente documentación antes del 03-07-2019                                                                                                    |  |  |  |
| DNI, NIE o Pasaporte                                                                                                | ).                                                                                                    |  |  |  |
| <ul> <li>Tarjeta/certificado/cre<br/>calificaciones de toda<br/>Escolaridad).</li> </ul>                            | edencial de las pruebas de acceso a la Universidad superadas.(Deben figurar las<br>is las materias de la prueba) (Sistemas de Acceso anteriores a 1976: Libro de                                                                                                    |  |  |  |
| <ul> <li>En el caso de haberla<br/>Voluntaria/Fase Esperante</li> </ul>                                             | a realizado, Tarjeta/certificación de las asignaturas superadas en la Fase<br>ocífica.                                                                                                    |  |  |  |
| <ul> <li>Resguardo/s del pag<br/>cada prueba especifi<br/>de las pruebas, debe<br/>aportar Titulo/Carnet</li> </ul> | o/documento de ingreso bancario de las tasas por los derechos de examen de<br>ca de acceso. Para consultar calendario de preinscripción, celebración y contenido<br>dirigirse a la Universidad que se indica. En caso de familia numerosa debe<br>de Familia Numerosa actualizado. |  |  |  |
| Formas de envio de la do                                                                                            | cumentación requerida:                                                                                                    |  |  |  |
| Formas de envio de la do                                                                                            | cumentación requerida:                                                                                                    |  |  |  |
| Formas de envío de la do<br>) Si la documentación es<br>n compulsar) y se cotejar.<br>n firma digital.              | cumentación requerida:<br>entregada personalmente en la Universidad indicada, puede aportar original y fotocr<br>á visualmente. Como norma general, no es necesario compulsar copias de documer                                                                                    |  |  |  |
| Formas de envío de la do<br>) Si la documentación es<br>n compulsar) y se cotejar<br>n firma digital.               | cumentación requerida:<br>entregada personalmente en la Universidad indicada, puede aportar original y fotoco<br>á visualmente. Como norma general, no es necesario compulsar copias de documer                                                                                    |  |  |  |
| Si la documentación es<br>compulsar) y se cotejar<br>n firma digital.                                               | cumentación requerida:<br>entregada personalmente en la Universidad indicada, puede aportar original y fotoc<br>á visualmente. Como norma general, no es necesario compulsar copias de documen                                                                                     |  |  |  |

#### EJEMPLO DE RESGUARDO DE PRESCRIPCION (2/3)

#### DISTRITO ÚNICO DE MADRID (Resguardo de Preinscripción 2019/20 (Convocatoria ordinaria) 1.- TELEMÁTICAMENTE, subiendo a la aplicación de preinscripción fichero pdf de las copias requeridas. (RECOMENDADO) En el caso de que el documento cuente con firma digital o CSV, debe adjuntar el archivo .pdf que ha obtenido de la universidad donde se ha examinado, o del organismo emisor que corresponda. Por favor, no envíe documentos escaneados que tengan firma digital, ya que, por lo general, no resultan legibles y no es posible su comprobación. Si el documento no cuenta con firma digital, deberá escanear el original, y debe verse nítidamente el sello del organismo emisor. Además, deberá presentar el original cuando se lo requieran. En el caso de DNI o NIE, se admite escaneado o fotografiado, siempre que se vean claramente las dos caras Los documentos que no cumplan estas reglas no serán aceptados, y la preinscripción no será admitida. 2.- PERSONALMENTE o por CORREO CERTIFICADO, en la dirección: (EN ESTE CASO ES IMPRESCINDIBLE ADJUNTAR UNA COPIA DE ESTE RESGUARDO A LA DOCUMENTACIÓN SOLICITADA) Universidad Complutense de Madrid Vicerrectorado de Estudiantes Avda. Complutense s/n - Ciudad Universitaria 28040 Madrid Teléfono: 91 452 04 00 - http://www.ucm.es A esta misma dirección puede dirigirse para cualquier consulta sobre su preinscripción. Si no recibe la confirmación de la validación, podrá presentar reclamación contra su no admisión en cada una de las universidades de los grados que le interese los días 12, 15 y 16 de julio. Recuerde que usted ha declarado bajo su responsabilidad que cumple los requisitos de admisión para los estudios de grado solicitados, que la documentación aportada así lo acredita y es auténtica, y que presentará los originales en la Unidad Administrativa que corresponda que se los requiera. Así mismo, declaró que ha sido informado/a de que la falsedad, inexactitud u omisión de los datos y/o documentación aportados determinará la retirada de la plaza adjudicada. Estudios solicitados Orden de Código Descripción Universidad preferencia Universidad Complutense de Madrid ARQUEOLOGÍA 0001 1 2 0208 HISTORIA DEL ARTE Universidad Autónoma de Madrid

(1) Si la documentación es entregada personalmente en la Universidad indicada, puede aportar original y fotocopia (sin compulsar) y se cotejará visualmente. Como norma general, no es necesario compulsar copias de documentos

BELLAS ARTES (FUENLABRADA)

ES IMPRESCINDIBLE ADJUNTAR UNA COPIA DE ESTE RESGUARDO A LA DOCUMENTACIÓN SOLICITADA.

miércoles 05 junio

3

con firma digital.

0603

https://egea.ucm.es/admdum/dum/index.

Página 2 de 3

Universidad Rey Juan Carlos

## EJEMPLO DE RESGUARDO DE PRESCRIPCION (3/3)

|                         | Resgua | DISTRITO ÚNICO DE MADR<br>ardo de Preinscripción 2019/20 (Convoc | ID<br>atoria ordinaria)           |
|-------------------------|--------|------------------------------------------------------------------|-----------------------------------|
| Orden de<br>preferencia | Código | Descripción                                                      | Universidad                       |
| 4                       | 0544   | DERECHO                                                          | Universidad Carlos III de Madrid  |
| 5                       | 0107   | DERECHO MENCIÓN EN DERECHO FRANCÉS                               | Universidad Complutense de Madrid |
| 6                       | 0166   | DERECHO (M <sup>a</sup> CRISTINA)                                | Universidad Complutense de Madrid |

(1) Si la documentación es entregada personalmente en la Universidad indicada, puede aportar original y fotocopia (sin compulsar) y se cotejará visualmente. Como norma general, no es necesario compulsar copias de documentos con firma digital.

ES IMPRESCINDIBLE ADJUNTAR UNA COPIA DE ESTE RESGUARDO A LA DOCUMENTACIÓN SOLICITADA.

miércoles 05 junio

https://egea.ucm.es/admdum/dum/index.

Página 3 de 3

### EJEMPLO DE RESGUARDO DE VALIDACIÓN

| Dirección: C/ F  | Real 5 4 B 3, Madrid, 28230, MADRID              |                |                              |
|------------------|--------------------------------------------------|----------------|------------------------------|
| u solicitud ha s | ido validada                                     |                |                              |
| Calificaciones q | ue se tendrán en cuenta para el proceso de adjud | icación de pla | zas:                         |
| Calificació      | ón: 9                                            |                |                              |
| Materias por     | nderables para el proceso de admisión:           |                |                              |
| Año              | Asignatura                                       | Nota           | Tipologia                    |
| 2018             | LATÍN II                                         | 8              | Troncal General de Modalidad |
| 2018             | ARTES ESCÉNICAS                                  | 6              | Troncal de Opción            |
| 2019             | HISTORIA DEL ARTE                                | 7              | Troncal de Opción            |
| 2018             | GRIEGO II                                        | 10             | Troncal de Opción            |
| 2019             | LENGUA EXTRANJERA: FRANCÉS                       | 8              | Troncal de Opción            |
|                  |                                                  |                |                              |

miércoles 29 mayo

https://egea.ucm.es/admdum/dum/index.

Página 1 de 1